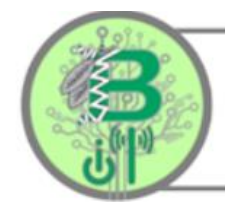

Brentwood Union Free School District Information Technology Department

# Lenovo 100e y 300e Guía Rápida de Inicio

El distrito le proporciona un dispositivo para trabajar con su maestro y compañeros de clase en un ambiento de instrucción remota. El dispositivo proporcionado está ejecutando Microsoft Windows 10, por lo que, una vez que haya iniciado sesión, debería ser muy similar al ambiento de su aula en la escuela.

## Cómo comenzar a usar su dispositivo para instrucción remota

Para que el dispositivo pueda comunicarse, primero debe encender el dispositivo y luego conectarse a una red Wi-Fi en su casa o en público.

#### Encendido

Encienda su dispositivo presionando el botón de encendido en el lado derecho del teclado que se muestra a continuación.

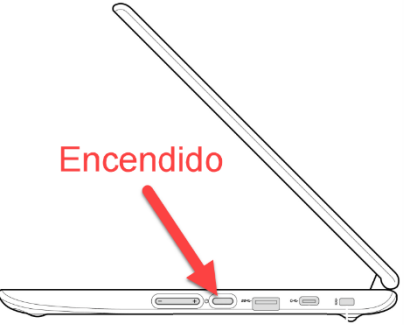

### Conéctate a Wifi

Una vez encendido y en la pantalla de inicio de sesión, debe hacer clic en el icono de Wi-Fi en la esquina inferior derecha de la pantalla. Una vez que lo haga, aparecerá una lista de redes disponibles. Seleccione la apropiada e ingrese la contraseña, si es necesario, para conectarse a la red. **Tenga en cuenta que debe tener acceso a su propio acceso a Internet, ya que no lo proporciona el distrito en este momento.** 

#### Iniciar sesión

Una vez que se establece el Wi-Fi, puede iniciar sesión con sus credenciales de inicio de sesión BUFSD. Su **nombre de usuario** es la cuenta con la que inicia sesión en la escuela, incluido @bufsd.org. Por ejemplo, para el usuario *gn515445*, escriba *gn515445@bufsd.org*. En el cuadro de contraseña, escriba su contraseña BUFSD.

Después de iniciar sesión con éxito, ahora tendrá acceso a todos los programas y herramientas de aprendizaje remoto que necesita para continuar su instrucción fuera de la escuela.